# Configure ASA IKEv2 Remote Access with EAP-PEAP and Native Windows Client

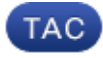

#### Document ID: 119208

Contributed by Michal Garcarz, Eugene Korneychuk, and Wojciech Cecot, Cisco TAC Engineers. Jul 17, 2015

# Contents

Introduction **Prerequisites** Requirements Components Used **Background Information** AnyConnect Secure Mobility Client Considerations Configure Network Diagram Certificates ISE Step 1. Add the ASA to the network devices on the ISE. Step 2. Create a username in the local store. ASA Windows 7 Step 1. Install the CA certificate. Step 2. Configure the VPN connection. Verify Windows Client Logs Debugs on the ASA Packet Level Troubleshoot **Related Information** 

# Introduction

This document provides a configuration example for a Cisco Adaptive Security Appliance (ASA) Version 9.3.2 and later that allows remote VPN access to use Internet Key Exchange Protocol (IKEv2) with standard Extensible Authentication Protocol (EAP) authentication. This allows a native Microsoft Windows 7 client (and any other standard–based IKEv2) to connect to the ASA with IKEv2 and EAP authentication.

# Prerequisites

## Requirements

Cisco recommends that you have knowledge of these topics:

- Basic VPN and IKEv2 knowledge
- Basic Authentication, Authorization, and Accounting (AAA) and RADIUS knowledge
- Experience with ASA VPN configuration

• Experience with Identity Services Engine (ISE) configuration

# **Components Used**

The information in this document is based on these software and hardware versions:

- Microsoft Windows 7
- Cisco ASA software, Version 9.3.2 and later
- Cisco ISE, Release 1.2 and later

# **Background Information**

## **AnyConnect Secure Mobility Client Considerations**

The native Windows IKEv2 client does not support split tunnel (there are no CONF REPLY attributes which could be accepted by the Windows 7 client), so the only possible policy with the Microsoft client is to tunnel all traffic (0/0 traffic selectors). If there is a need for a specific split tunnel policy, AnyConnect should be used.

AnyConnect does not support standardized EAP methods which are terminated on the AAA server (PEAP, Transport Layer Security). If there is a need to terminate EAP sessions on the AAA server then the Microsoft client can be used.

# Configure

*Note*: Use the Command Lookup Tool (registered customers only) in order to obtain more information on the commands used in this section.

### **Network Diagram**

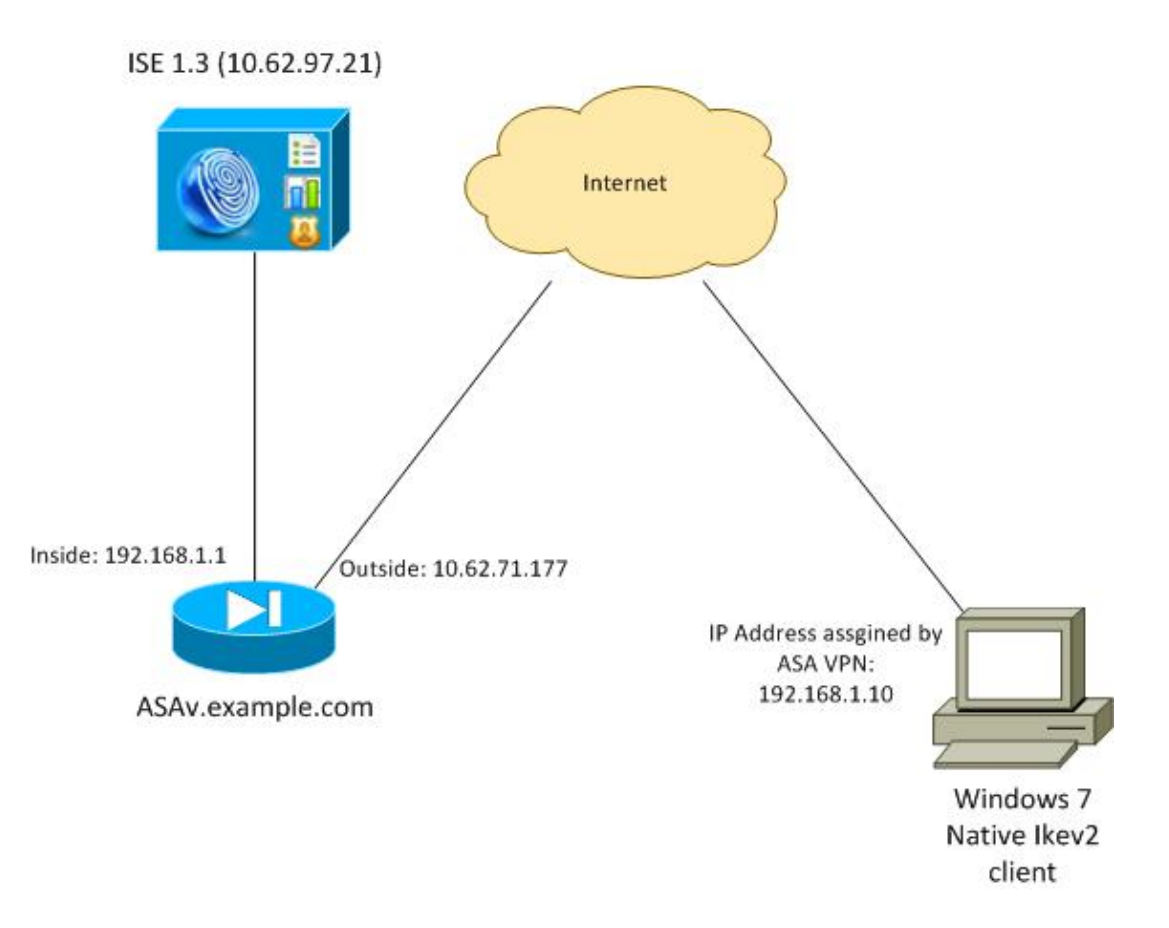

The ASA is configured to authenticate with a certificate (the client needs to trust that certificate). The Windows 7 client is configured to authenticate with EAP (EAP–PEAP).

The ASA acts as VPN gateway terminating IKEv2 session from the client. The ISE acts as an AAA server terminating EAP session from the client. EAP packets are encapsulated in IKE\_AUTH packets for traffic between the client and the ASA (IKEv2) and then in RADIUS packets for authentication traffic between the ASA and the ISE.

## Certificates

Microsoft Certificate Authority (CA) has been used in order to generate the certificate for the ASA. The certificate requirements in order to be accepted by the Windows 7 native client are:

- The Extended Key Usage (EKU) extension should include Server Authentication (template "Web server" has been used in that example).
- The Subject–Name should include the Fully Qualified Domain Name (FQDN) which will be used by the client in order to connect (in this example ASAv.example.com).

For more details on the Microsoft client, see Troubleshooting IKEv2 VPN Connections.

*Note*: Android 4.x is more restrictive and requires the correct Subject Alternative Name as per RFC 6125. For more information for Android, see IKEv2 from Android strongSwan to Cisco IOS with EAP and RSA Authentication.

In order to generate a certificate signing request on the ASA, this configuration has been used:

hostname ASAv domain-name example.com

```
crypto ca trustpoint TP
enrollment terminal
crypto ca authenticate TP
crypto ca enroll TP
```

#### ISE

#### Step 1. Add the ASA to the network devices on the ISE.

Choose Administration > Network Devices. Set a preshared password which will be used by the ASA.

#### Step 2. Create a username in the local store.

Choose Administration > Identities > Users. Create the username as required.

All other settings are enabled by default for the ISE to authenticate endpoints with EAP–PEAP (Protected Extensible Authentication Protocol).

### ASA

The configuration for remote access is similar for IKEv1 and IKEv2.

```
aaa-server ISE2 protocol radius
aaa-server ISE2 (inside) host 10.62.97.21
key cisco
group-policy AllProtocols internal
group-policy AllProtocols attributes
vpn-tunnel-protocol ikev1 ikev2 ssl-client ssl-clientless
ip local pool POOL 192.168.1.10-192.168.1.20 mask 255.255.255.0
crypto ipsec ikev2 ipsec-proposal ipsec-proposal
protocol esp encryption aes-256 aes-192 aes
protocol esp integrity sha-256 sha-1 md5
crypto dynamic-map DYNMAP 10 set ikev2 ipsec-proposal ipsec-proposal
crypto map MAP 10 ipsec-isakmp dynamic DYNMAP
crypto map MAP interface outside
crypto ikev2 policy 10
encryption 3des
integrity sha
group 2
prf sha
lifetime seconds 86400
```

Since Windows 7 sends an IKE–ID type address in IKE\_AUTH packet, the *DefaultRAGroup* should be used in order to make sure that the connection lands on the correct tunnel–group. The ASA authenticates with a certificate (local–authentication) and expects the client to use EAP (remote–authentication). Also, the ASA needs to specifically send an EAP identity request for the client to respond with EAP identity response (query–identity).

```
tunnel-group DefaultRAGroup general-attributes
address-pool POOL
authentication-server-group ISE
default-group-policy AllProtocols
tunnel-group DefaultRAGroup ipsec-attributes
ikev2 remote-authentication eap query-identity
```

Finally, IKEv2 needs to be enabled and the correct certificate used.

```
crypto ikev2 enable outside client-services port 443
crypto ikev2 remote-access trustpoint TP
```

#### Windows 7

#### Step 1. Install the CA certificate.

In order to trust the certificate presented by the ASA, the Windows client needs to trust its CA. That CA certificate should be added to the computer certificate store (not the user store). The Windows client uses the computer store in order to validate the IKEv2 certificate.

In order to add the CA, choose *MMC* > *Add or Remove Snap-ins* > *Certificates*.

| Vendor<br>Microsoft Cor<br>Microsoft Cor<br>Microsoft Cor<br>Microsoft Cor<br>Microsoft Cor<br>Microsoft Cor<br>Microsoft Cor<br>Microsoft Cor<br>Microsoft Cor | p-in       Vendor       Console Root       Edit Extensions         ActiveX Control       Microsoft Cor       Certificates (Local Computer)       Remove         Authorization Manager       Microsoft Cor       Microsoft Cor       Microsoft Cor         Component Services       Microsoft Cor       Microsoft Cor       Move Up         Computer Manager       Microsoft Cor       Move Up         Disk Management       Microsoft Cor       Add >         Vent Viewer       Microsoft Cor       Microsoft Cor         Folder       Microsoft Cor       Microsoft Cor         Sroup Policy Object       Microsoft Cor       Microsoft Cor | onobie andphina.                                                                          |                                                                  | -    |                               |                 |
|----------------------------------------------------------------------------------------------------|----------------------------------------------------------------------------------------------------|-------------------------------------------------------------------------------------------|------------------------------------------------------------------|------|-------------------------------|-----------------|
| Microsoft Cor<br>Microsoft Cor<br>Microsoft Cor<br>Microsoft Cor<br>Microsoft Cor<br>Microsoft Cor<br>Microsoft Cor<br>Microsoft Cor<br>Microsoft Cor           | ActiveX Control Microsoft Cor<br>Authorization Manager Microsoft Cor<br>Dertificates Microsoft Cor<br>Domputer Managem Microsoft Cor<br>Device Manager Microsoft Cor<br>Disk Management Microsoft Cor<br>Sivent Viewer Microsoft Cor<br>Folder Microsoft Cor<br>Siroup Policy Object Microsoft Cor                                                                                                    | nap-in                                                                                    | Vendor                                                           | -    | Console Root                  | Edit Extensions |
| Microsoft Cor<br>Microsoft Cor<br>Microsoft Cor<br>Microsoft Cor<br>Microsoft Cor<br>Microsoft Cor<br>Microsoft Cor                                             | Authorization Manager Microsoft Cor<br>Certificates Microsoft Cor<br>Component Services Microsoft Cor<br>Computer Managem Microsoft Cor<br>Device Manager Microsoft Cor<br>Nicrosoft Cor<br>Six Management Microsoft Cor<br>Event Viewer Microsoft Cor<br>Folder Microsoft Cor<br>Folder Microsoft Cor                                                                                                    | ActiveX Control                                                                           | Microsoft Cor                                                    |      | Certificates (Local Computer) | Demoue          |
| Microsoft Cor<br>Microsoft Cor<br>Microsoft Cor<br>Microsoft Cor<br>Microsoft Cor<br>Microsoft Cor                                                              | Certificates       Microsoft Cor         Component Services       Microsoft Cor         Computer Managem       Microsoft Cor         Device Manager       Microsoft Cor         Nisk Management       Microsoft Cor         Sivent Viewer       Microsoft Cor         Folder       Microsoft Cor         Siroup Policy Object       Microsoft Cor                                                                                                    | Authorization Manager                                                                     | Microsoft Cor                                                    |      |                               | Kenove          |
| Microsoft Cor<br>Microsoft Cor<br>Microsoft Cor<br>Microsoft and                                                                                                | Component Services       Microsoft Cor         Computer Managem       Microsoft Cor         Device Manager       Microsoft Cor         Disk Management       Microsoft Cor         Sivent Viewer       Microsoft Cor         Folder       Microsoft Cor         Sroup Policy Object       Microsoft Cor                                                                                                    | Certificates                                                                              | Microsoft Cor                                                    |      |                               |                 |
| Microsoft Cor<br>Microsoft Cor<br>Microsoft and                                                                                                    | Computer Managem       Microsoft Cor         Device Manager       Microsoft Cor         Disk Management       Microsoft and         Event Viewer       Microsoft Cor         Folder       Microsoft Cor         Sroup Policy Object       Microsoft Cor                                                                                                    | Component Services                                                                        | Microsoft Cor                                                    | -    |                               | Move Up         |
| Microsoft Cor Add > Move Down                                                                                                    | Device Manager Microsoft Cor<br>Disk Management Microsoft and<br>Event Viewer Microsoft Cor<br>Folder Microsoft Cor<br>Sroup Policy Object Microsoft Cor                                                                                                    | Computer Managem                                                                          | Microsoft Cor                                                    |      |                               |                 |
| Microsoft and                                                                                                    | Disk Management Microsoft and<br>Event Viewer Microsoft Cor<br>Folder Microsoft Cor<br>Sroup Policy Object Microsoft Cor                                                                                                    | Device Manager                                                                            | Microsoft Cor                                                    |      | 44.5                          | Move Down       |
|                                                                                                    | Event Viewer Microsoft Cor<br>Folder Microsoft Cor<br>Froup Policy Object Microsoft Cor                                                                                                    | Disk Management                                                                           | Microsoft and                                                    |      |                               |                 |
| Microsoft Cor                                                                                                    | Folder Microsoft Cor<br>Sroup Policy Object Microsoft Cor                                                                                                    | Event Viewer                                                                              | Microsoft Cor                                                    |      |                               |                 |
| Microsoft Cor                                                                                                    | Sroup Policy Object Microsoft Cor                                                                                                    | Folder                                                                                    | Microsoft Cor                                                    |      |                               |                 |
| Microsoft Cor                                                                                                    |                                                                                                    | Group Policy Object                                                                       | Microsoft Cor                                                    |      |                               |                 |
| Microsoft Cor                                                                                                    | P Security Monitor Microsoft Cor                                                                                                    | IP Security Monitor                                                                       | Microsoft Cor                                                    |      |                               |                 |
| Microsoft Cor                                                                                                    |                                                                                                    | IP Security Policy M                                                                      | Microsoft Cor                                                    |      |                               |                 |
|                                                                                                    | P Security Policy M Microsoft Cor                                                                                                    | Link to Web Address                                                                       | Microsoft Cor                                                    | -    |                               | Advanced        |
| Microsoft Cor Advanced                                                                                                    | P Security Policy M Microsoft Cor<br>ink to Web Address Microsoft Cor                                                                                                    | 5                                                                                         |                                                                  | 1000 |                               |                 |
| Microsoft Cor  Advanced                                                                                                    | P Security Policy M Microsoft Cor                                                                                                    | cription:                                                                                 |                                                                  |      |                               |                 |
| Microsoft Cor<br>Microsoft Cor<br>Microsoft Cor                                                                                                    | P Security Monitor Microsoft Cor                                                                                                    | Group Policy Object<br>IP Security Monitor<br>IP Security Policy M<br>Link to Web Address | Microsoft Cor<br>Microsoft Cor<br>Microsoft Cor<br>Microsoft Cor | Ŧ    |                               | A               |
| Microsoft Cor                                                                                                    |                                                                                                    | IP Security Policy M                                                                      | Microsoft Cor                                                    |      |                               |                 |
|                                                                                                    | P Security Policy M Microsoft Cor                                                                                                    | Link to Web Address                                                                       | Microsoft Cor                                                    | -    |                               | Advanced        |
| Microsoft Cor Advanced                                                                                                    | P Security Policy M Microsoft Cor                                                                                                    |                                                                                           |                                                                  | 1520 |                               |                 |
| Microsoft Cor                                                                                                    | P Security Policy M Microsoft Cor                                                                                                    | ription:                                                                                  |                                                                  |      |                               |                 |
| Microsoft Cor  Advanced                                                                                                    | P Security Policy M Microsoft Cor                                                                                                    | scription:                                                                                |                                                                  |      |                               |                 |

Click the *Computer account* radio button.

| Certificates snap-in                              | Send Feedback |
|---------------------------------------------------|---------------|
| This snap-in will always manage certificates for: |               |
| My user account                                   |               |
| Service account                                   |               |
| <ul> <li>Computer account</li> </ul>              |               |
|                                                   |               |
|                                                   |               |
|                                                   |               |
|                                                   |               |
|                                                   |               |
|                                                   |               |
|                                                   |               |
|                                                   |               |
|                                                   |               |
|                                                   |               |
| < Back Next >                                     | Cancel        |

Import the CA to the Trusted Root Certificate Authorities.

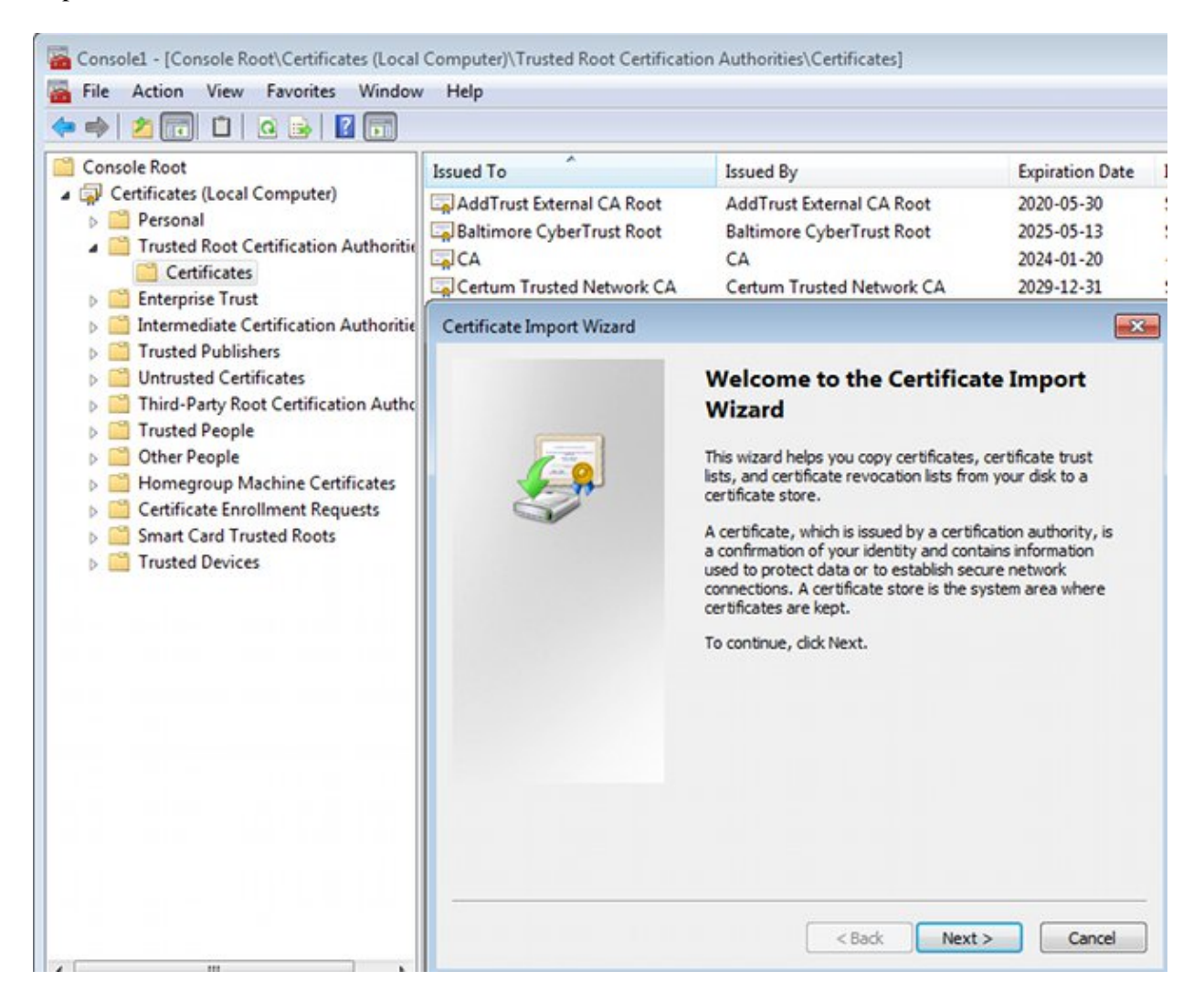

If the Windows client is not able to validate the certificate presented by the ASA, it reports:

13801: IKE authentication credentials are unacceptable

#### Step 2. Configure the VPN connection.

In order to configure the VPN connection from the Network and Sharing Center, choose *Connect to a workplace* in order to create a VPN connection.

| Control Panel Home                  | View your basic network infor                                                                                                    | mation and set up connections                                                                 |                                                                                       |
|-------------------------------------|----------------------------------------------------------------------------------------------------|-----------------------------------------------------------------------------------------------|---------------------------------------------------------------------------------------|
| Change adapter settings             | 1                                                                                                    |                                                                                               | See full map                                                                          |
| Change advanced sharing<br>settings | ADMIN-KOMPUTER<br>(This computer)                                                                                                    | Sieć 143 Int                                                                                  | ernet                                                                                 |
|                                     | View your active networks<br>Sieć 143<br>Public network<br>Change your networking settings<br>Set up a new connection or n<br>Set up a wireless, broadband, | Access type: Int<br>Connections: Po<br>etwork<br>dial-up, ad hoc, or VPN connection; or s     | Connect or disconnect<br>ernet<br>lączenie lokalne<br>et up a router or access point. |
|                                     | Choose a connection opti                                                                                                    | rork<br>ion                                                                                   | - • •                                                                                 |
|                                     | Connect to the Internet<br>Set up a wireless, broad                                                                                                    | band, or dial-up connection to the Inter<br>or access point.<br>connection to your workplace. | net.                                                                                  |
| See also                            | Connect to the Internet                                                                                                    | using a dial-up connection.                                                                   | Next Cancel                                                                           |

Choose Use my Internet connection (VPN).

How do you want to connect?

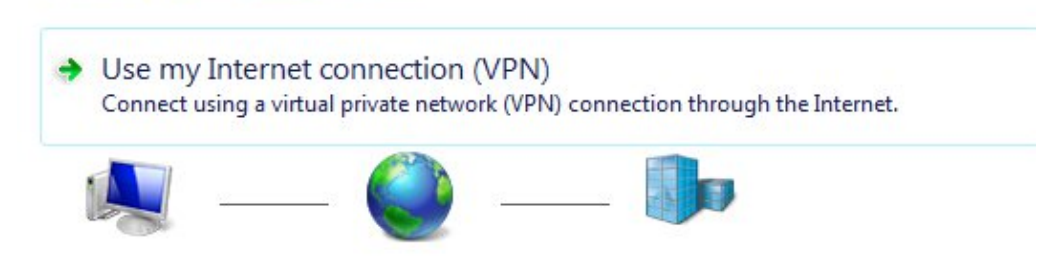

Configure the address with an ASA FQDN. Make sure it is correctly resolved by the Domain Name Server (DNS).

### Type the Internet address to connect to

Your network administrator can give you this address.

| Internet address: | ASAv.example.com        |  |
|-------------------|-------------------------|--|
| Destination name: | IKEv2 connection to ASA |  |

Use a smart card

Allow other people to use this connection This option allows anyone with access to this computer to use this connection.

Don't connect now; just set it up so I can connect later

If required, adjust properties (such as certificate validation) on the Protected EAP Properties window.

| Protected EAP Properties                                | X   |
|---------------------------------------------------------|-----|
| When connecting:                                        |     |
| Validate server certificate                             |     |
| Connect to these servers:                               |     |
| Trusted Root Certification Authorities:                 |     |
| AddTrust External CA Root                               | •   |
| asa.mga.com                                             |     |
| ASAv                                                    |     |
| Baltimore CyberTrust Root                               |     |
| CA                                                      |     |
| CA                                                      | _   |
|                                                         |     |
| Select Authentication Method:                           |     |
| Secured password (EAP-MSCHAP v2)  Configu               | re  |
| Tenable Fast Reconnect                                  |     |
| Enforce Network Access Protection                       |     |
| Disconnect if server does not present cryptobinding TLV |     |
| Enable Identity Privacy                                 |     |
| OK                                                      | cel |

# Verify

Use this section to confirm that your configuration works properly.

The Output Interpreter Tool (registered customers only) supports certain *show* commands. Use the Output Interpreter Tool in order to view an analysis of *show* command output.

# **Windows Client**

When you connect, enter your credentials.

| Cisco AnyConnect Secure<br>Client Connection<br>Disabled | Mobility IKEv2 connection to ASA<br>Disconnected<br>WAN Miniport (IKEv2)                                                            |
|----------------------------------------------------------|----------------------------------------------------------------------------------------------------|
| 🐓 Con                                                    | nect IKEv2 connection to ASA                                                                                                    |
| Userr<br>Passw                                           | ame:       Isco         rord:       [To change the saved password, click here]                                                      |
| Doma                                                     | in:                                                                                                    |
| Sa<br>Sa<br>Co                                           | ve this user name and password for the following users:<br>Me only<br>Anyone who uses this computer<br>nnect Cancel Properties Help |

After successful authentication the IKEv2 configuration is applied.

| Connect | ting to ASA-IKEv2                        |
|---------|------------------------------------------|
| s.      | Registering your computer on the network |
|         | Cancel                                   |

The session is UP.

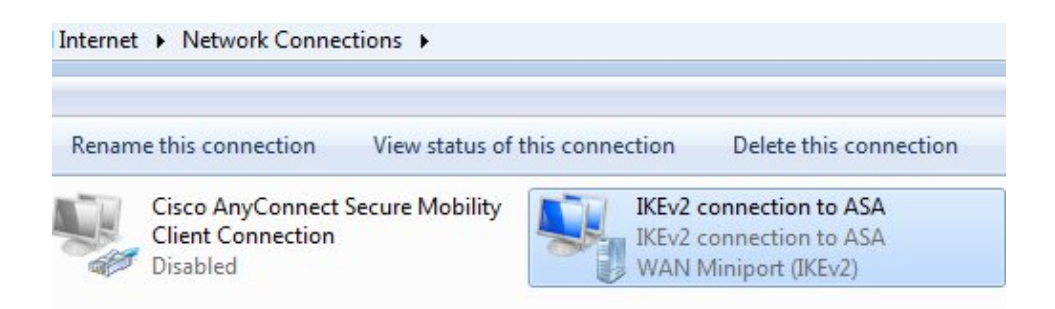

The routing table has been updated with the default route with use of a new interface with the low metric.

C:\Users\admin>route print \_\_\_\_\_ Interface List 41.....IKEv2 connection to ASA 11...08 00 27 d2 cb 54 .....Karta Intel(R) PRO/1000 MT Desktop Adapter 1.....Software Loopback Interface 1 15...00 00 00 00 00 00 00 e0 Karta Microsoft ISATAP 12...00 00 00 00 00 00 00 e0 Teredo Tunneling Pseudo-Interface 22...00 00 00 00 00 00 00 e0 Karta Microsoft ISATAP #4 IPv4 Route Table \_\_\_\_\_ Active Routes: Network Destination Netmask Interface Metric Gateway 0.0.0.0 **0.0.0.0** 192.168.10.68 4491 0.0.0.0 192.168.10.1 0.0.0.0 192.168.1.10 On-link 11 10.62.71.177 255.255.255.255 192.168.10.1 4236 192.168.10.68 127.0.0.1 127.0.0.0 255.0.0.0 On-link 4531 127.0.0.1 255.255.255.255 On-link 127.0.0.1 4531 127.255.255.255 255.255.255.255 On-link 127.0.0.1 4531 192.168.1.10 255.255.255.255 On-link 192.168.1.10 266 192.168.10.0 255.255.255.0 On-link 192.168.10.68 4491 On-link 192.168.10.68 4491 192.168.10.68 255.255.255.255 On-link 192.168.10.68 4491 192.168.10.255 255.255.255 224.0.0.0 On-link 240.0.0.0 127.0.0.1 4531 224.0.0.0 240.0.0.0 On-link 192.168.10.68 4493 224.0.0.0 240.0.0.0 192.168.1.10 On-link 11 255.255.255.255 255.255.255.255 On-link 127.0.0.1 4531 255.255.255.255 255.255.255.255 On-link 192.168.10.68 4491 255.255.255.255 255.255.255.255 On-link 192.168.1.10 266 

### Logs

After successful authentication the ASA reports:

ASAv(config)# show vpn-sessiondb detail ra-ikev2-ipsec

Session Type: Generic Remote-Access IKEv2 IPsec Detailed

Username : cisco Index : 13 Assigned IP : **192.168.1.10** Public IP : 10.147.24.166 : IKEv2 IPsecOverNatT Protocol License : AnyConnect Premium Encryption : IKEv2: (1)3DES IPsecOverNatT: (1)AES256 : IKEv2: (1)SHA1 IPsecOverNatT: (1)SHA1 Hashing Bvtes Tx : 0 Bytes Rx : 7775 Pkts Tx : 0 Pkts Rx : 94

```
Pkts Tx Drop : 0
                                      Pkts Rx Drop : 0
Group Policy : AllProtocols
                                     Tunnel Group : DefaultRAGroup
Login Time : 17:31:34 UTC Tue Nov 18 2014
Duration : 0h:00m:50s
Inactivity : 0h:00m:00s
VLAN Mapping : N/A
                                     VLAN : none
Audt Sess ID : c0a801010000d000546b8276
Security Grp : none
IKEv2 Tunnels: 1
IPsecOverNatT Tunnels: 1
IKEv2:
  Tunnel ID : 13.1
                                UDP Dst Port : 4500
  UDP Src Port : 4500
  Rem Auth Mode: EAP
  Loc Auth Mode: rsaCertificate
  Encryption : 3DES
                                       Hashing : SHA1
  EnergyptionSDESHashingSHAIRekey Int (T):86400 SecondsRekey Left(T):86351 SecondsPRF:SHAID/H Group:
  Filter Name :
IPsecOverNatT:
  Tunnel ID : 13.2
Local Addr : 0.0.0.0/0.0.0/0/0
  Remote Addr : 192.168.1.10/255.255.255.255/0/0
  Encryption : AES256 Hashing : SHA1
  Encapsulation: Tunnel
  Rekey Int (T): 28800 SecondsRekey Left(T): 28750 SecondsIdle Time Out: 30 MinutesIdle TO Left : 29 Minutes
  Bytes Tx : 0
                                      Bytes Rx : 7834
             : 0
  Pkts Tx
                                       Pkts Rx
                                                    : 95
```

ISE logs indicate successful authentication with default authentication and authorization rules.

| սիսիս                |                     |                          |                |                      |               |                     |                    |                | Locense Warning A  |
|----------------------|---------------------|--------------------------|----------------|----------------------|---------------|---------------------|--------------------|----------------|--------------------|
| cisco Identity Serv  | vices Engine        |                          | 1              | Home Operations      | ▼ Policy ▼    | Guest Access   •    | Administration   • |                |                    |
| Authentications      | E Reports           | Endpoint                 | Protection Sen | vice 💊 Troubles!     | toot          |                     |                    |                |                    |
| Misconfigured        | Supplicants         |                          | Misconfi       | gured Network Device | s @           | RADIUS              | Drops ①            |                | Client Stopped     |
| 0                    |                     |                          |                | 0                    |               | 6                   |                    |                | 0                  |
| 🔝 Show Live Sessions | 🙀 Add or Rem        | ove Columns <del>-</del> | 🛞 Refresh      | 😗 Reset Repeat Cour  | ts            |                     |                    | R              | fresh Every 1 minu |
| Time •               | Status<br>All 🔻 Det | Repeat C                 | Identity (i)   | Endpoint ID          | Authorization | Policy (i)          | Authoriza          | ation Profiles | Network Device     |
| 2014-11-18 18:31:34  | 0                   | 3                        | cisco          | 10.147.24.166        |               |                     |                    |                |                    |
| 2014-11-18 17:52:07  | <b>2</b>            |                          | cisco          | 10.147.24.166        | Default >> Ba | asic_Authenticated_ | Access PermitAc    | cess           | ASAV               |

The details indicate the PEAP method.

| Authentication Detai          | ils                           |
|-------------------------------|-------------------------------|
| Source Timestamp              | 2014-11-19 08:10:02.819       |
| Received Timestamp            | 2014-11-19 08:10:02.821       |
| Policy Server                 | ise13                         |
| Event                         | 5200 Authentication succeeded |
| Failure Reason                |                               |
| Resolution                    |                               |
| Root cause                    |                               |
| Username                      | cisco                         |
| User Type                     | User                          |
| Endpoint Id                   | 10.147.24.166                 |
| Endpoint Profile              |                               |
| IP Address                    |                               |
| Authentication Identity Store | Internal Users                |
| Identity Group                |                               |
| Audit Session Id              | c0a8010100010000546c424a      |
| Authentication Method         | MSCHAPV2                      |
| Authentication Protocol       | PEAP (EAP-MSCHAPv2)           |
| Service Type                  | Login                         |
| Network Device                | ASAv                          |
| Device Type                   | All Device Types              |
| Location                      | All Locations                 |
| NAS IP Address                | 10.62.71.177                  |
| NAS Port Id                   |                               |
| NAS Port Type                 | Virtual                       |
| Authorization Profile         | PermitAccess                  |

### **Debugs on the ASA**

The most important debugs include:

ASAv# **debug crypto ikev2 protocol 32** <most debugs omitted for clarity....

IKE\_SA\_INIT packet received by the ASA (includes IKEv2 proposals and key exchange for Diffie–Hellman (DH)):

```
IKEv2-PROTO-2: Received Packet [From 10.147.24.166:500/To 10.62.71.177:500/VRF i0:f0]
Initiator SPI : 7E5B69A028355701 - Responder SPI : 00000000000000 Message id: 0
IKEv2 IKE_SA_INIT Exchange REQUESTIKEv2-PROTO-3: Next payload: SA,
version: 2.0 Exchange type: IKE_SA_INIT, flags: INITIATOR Message id: 0, length: 528
Payload contents:
SA Next payload: KE, reserved: 0x0, length: 256
last proposal: 0x2, reserved: 0x0, length: 40
Proposal: 1, Protocol id: IKE, SPI size: 0, #trans: 4 last transform: 0x3,
```

```
reserved: 0x0: length: 8
.....
```

IKE\_SA\_INIT response to the initiator (includes IKEv2 proposals, key exchange for DH, and certificate request):

```
IKEv2-PROTO-2: (30): Generating IKE_SA_INIT message
IKEv2-PROTO-2: (30): IKE Proposal: 1, SPI size: 0 (initial negotiation),
Num. transforms: 4
(30): 3DES(30): SHA1(30): SHA96(30): DH_GROUP_1024_MODP/Group
2IKEv2-PROTO-5:
Construct Vendor Specific Payload: DELETE-REASONIKEv2-PROTO-5: Construct Vendor
Specific Payload: (CUSTOM)IKEv2-PROTO-5: Construct Notify Payload:
NAT_DETECTION_SOURCE_IPIKEv2-PROTO-5: Construct Notify Payload:
NAT_DETECTION_DESTINATION_IPIKEv2-PROTO-5: Construct Vendor Specific Payload:
IKEv2-PROTO-2: (30): Sending Packet [To 10.147.24.166:500/From
10.62.71.177:500/VRF i0:f0]
```

IKE\_AUTH for client with IKE–ID, certificate request, proposed transform sets, requested configuration, and traffic selectors:

```
IKEv2-PROTO-2: (30): Received Packet [From 10.147.24.166:4500/To 10.62.71.177:500/VRF
i0:f0]
(30): Initiator SPI : 7E5B69A028355701 - Responder SPI : 1B1A94C7A7739855 Message id: 1
(30): IKEv2 IKE_AUTH Exchange REQUESTIKEv2-PROTO-3: (30): Next payload: ENCR,
version: 2.0 (30): Exchange type: IKE_AUTH, flags: INITIATOR (30): Message id: 1,
length: 948(30):
```

IKE\_AUTH response from the ASA that includes an EAP identity request (first packet with EAP extensions). That packet also includes the certificate (if there is no correct certificate on the ASA there is a failure):

```
IKEv2-PROTO-2: (30): Generating EAP request
IKEv2-PROTO-2: (30): Sending Packet [To 10.147.24.166:4500/From 10.62.71.177:4500/VRF
i0:f0]
```

EAP response received by the ASA (length 5, payload: cisco):

(30): REAL Decrypted packet:(30): Data: 14 bytes
(30): EAP(30): Next payload: NONE, reserved: 0x0, length: 14
(30): Code: response: id: 36, length: 10
(30): Type: identity
(30): EAP data: 5 bytes

Then multiple packets are exchanged as a part of EAP–PEAP. Finally EAP success is received by the ASA and forwarded to the supplicant:

```
Payload contents:
(30): EAP(30): Next payload: NONE, reserved: 0x0, length: 8
(30): Code: success: id: 76, length: 4
```

Peer authentication is successful:

IKEv2-PROTO-2: (30): Verification of peer's authenctication data PASSED

And the VPN session is finished correctly.

## **Packet Level**

The EAP identity request is encapsulated in "Extensible Authentication" of the IKE\_AUTH send by the ASA. Along with the identity request, IKE\_ID and certificates are sent.

| No. | Source                                                     | Destination         | Protocol | Length | Info     |          |  |
|-----|------------------------------------------------------------|---------------------|----------|--------|----------|----------|--|
| 1   | 10.147.24.166                                              | 10.62.71.177        | ISAKMP   | 570    | IKE_SA_I | NIT      |  |
| 2   | 10.62.71.177                                               | 10.147.24.166       | ISAKMP   | 501    | IKE_SA_I | NIT      |  |
| 3   | 10.147.24.166                                              | 10.62.71.177        | ISAKMP   | 990    | IKE_AUTH |          |  |
| 4   | 10.147.24.166                                              | 10.62.71.177        | ISAKMP   | 959    | IKE_AUTH |          |  |
| 5   | 10.62.71.177                                               | 10.147.24.166       | EAP      | 1482   | Request, | Identity |  |
| 6   | 10.62.71.177                                               | 10.147.24.166       | ISAKMP   | 1514   |          |          |  |
| 1   | ength: 1440                                                |                     |          |        |          |          |  |
| ▶ - | Type Payload: Vende                                        | or ID (43) : Unknow | n Vendor | D ID   |          |          |  |
| Þ   | Type Payload: Iden                                         | tification - Respon | der (36) |        |          |          |  |
|     | Type Payload: Cert.                                        | ificate (37)        |          |        |          |          |  |
|     | Next payload: Aut                                          | hentication (39)    |          |        |          |          |  |
|     | 0 = Critical Bit: Not Critical                             |                     |          |        |          |          |  |
|     | Payload length: 1203                                       |                     |          |        |          |          |  |
|     | Certificate Encoding: X.509 Certificate - Signature (4)    |                     |          |        |          |          |  |
|     | Certificate Data (iso.2.840.113549.1.9.2=ASAv.example.com) |                     |          |        |          |          |  |
| Þ - | Type Payload: Authentication (39)                          |                     |          |        |          |          |  |
|     | ▼ Type Payload: Extensible Authentication (48)             |                     |          |        |          |          |  |
|     | Next payload: NONE / No Next Payload (0)                   |                     |          |        |          |          |  |
|     | 0 = Criti                                                  | cal Bit: Not Criti  | cal      |        |          |          |  |
|     | Payload length: 1                                          | 0                   |          |        |          |          |  |
|     | Extensible Authen                                          | tication Protocol   |          |        |          |          |  |
|     | Code: Request (                                            | 1)                  |          |        |          |          |  |
|     | Id: 36                                                     |                     |          |        |          |          |  |
|     | Length: 6                                                  |                     |          |        |          |          |  |
|     | Type: Identity                                             | (1)                 |          |        |          |          |  |
|     | Identity:                                                  |                     |          |        |          |          |  |

All subsequent EAP packets are encapsulated in IKE\_AUTH. After the supplicant confirms the method (EAP–PEAP), it starts to build an Secure Sockets Layer (SSL) tunnel which protects the MSCHAPv2 session used for authentication.

| 5 10.62.71.177   | 10.147.24.166 | EAP    | 1482 Request, Identity               |
|------------------|---------------|--------|--------------------------------------|
| 6 10.62.71.177   | 10.147.24.166 | ISAKMP | 1514                                 |
| 7 10.147.24.166  | 10.62.71.177  | ISAKMP | 110 IKE_AUTH                         |
| 8 10.147.24.166  | 10.62.71.177  | EAP    | 84 Response, Identity                |
| 9 10.62.71.177   | 10.147.24.166 | EAP    | 80 Request, Protected EAP (EAP-PEAP) |
| 10 10.62.71.177  | 10.147.24.166 | ISAKMP | 114                                  |
| 11 10.147.24.166 | 10.62.71.177  | ISAKMP | 246 IKE_AUTH                         |
| 12 10.147.24.166 | 10.62.71.177  | SSL    | 220 Client Hello                     |
| 13 10.62.71.177  | 10.147.24.166 | TLSv1  | 1086 Server Hello                    |

After multiple packets are exchanged the ISE confirms success.

| 43 10.147.24.166                                                    | 10.62.71.177                                                           | ISAKMP                           | 150 IKE_AUTH         |
|---------------------------------------------------------------------|------------------------------------------------------------------------|----------------------------------|----------------------|
| 44 10.147.24.166                                                    | 10.62.71.177                                                           | TLSv1                            | 117 Application Data |
| 45 10.62.71.177                                                     | 10.147.24.166                                                          | EAP                              | 78 Success           |
| ▼ Type Payload: Ex<br>Next payload: M<br>0 = Cri<br>Payload length: | tensible Authentica<br>IONE / No Next Payl<br>itical Bit: Not Cri<br>8 | ation (48)<br>.oad (0)<br>.tical |                      |
|                                                                     | entication Protoco                                                     | 1                                |                      |
| Code: Success                                                       | (3)                                                                    |                                  |                      |
| Id: 101                                                             |                                                                        |                                  |                      |
| Length: 4                                                           |                                                                        |                                  |                      |

The IKEv2 session is completed by the ASA, final configuration (configuration reply with values such as an assigned IP address), transform sets, and traffic selectors are pushed to the VPN client.

| 45 10.62.71.177                                       | 10.147.24.166 | EAP    | 78 Success   |
|-------------------------------------------------------|---------------|--------|--------------|
| 46 10.62.71.177                                       | 10.147.24.166 | ISAKMP | 114          |
| 47 10.147.24.166                                      | 10.62.71.177  | ISAKMP | 126 IKE_AUTH |
| 48 10.147.24.166                                      | 10.62.71.177  | ISAKMP | 98 IKE_AUTH  |
| 49 10.62.71.177                                       | 10.147.24.166 | ISAKMP | 222 IKE_AUTH |
| Type Payload: Configuration (47)                      |               |        |              |
| Type Payload: Security Association (33)               |               |        |              |
| ▼ Type Payload: Traffic Selector - Initiator (44) # 1 |               |        |              |
| Next payload: Traffic Selector - Responder (45)       |               |        |              |
| 0 = Critical Bit: Not Critical                        |               |        |              |
| Payload length: 24                                    |               |        |              |
| Number of Traffic Selector: 1                         |               |        |              |
| Traffic Selector Type: TS IPV4 ADDR RANGE (7)         |               |        |              |
| Protocol ID: Unused                                   |               |        |              |
| Selector Length: 16                                   |               |        |              |
| Start Port: 0                                         |               |        |              |
| End Port: 65535                                       |               |        |              |
| Starting Addr: 192.168.1.10 (192.168.1.10)            |               |        |              |
| Ending Addr: 192.168.1.10 (192.168.1.10)              |               |        |              |
| ▼ Type Payload: Traffic Selector - Responder (45) # 1 |               |        |              |
| Next payload: Notify (41)                             |               |        |              |
| 0 = Critical Bit: Not Critical                        |               |        |              |
| Payload length: 24                                    |               |        |              |

# Troubleshoot

There is currently no specific troubleshooting information available for this configuration.

# **Related Information**

- Cisco ASA Series VPN CLI Configuration Guide, 9.3
- Cisco Identity Services Engine User Guide, Release 1.2
- Technical Support & Documentation Cisco Systems

Updated: Jul 17, 2015

Document ID: 119208